### 1. COMMENT SE CALCULE UNE LIGNE D'ABSENCE ?

### 1.1 Pré-requis

Une ligne d'absence se calcule sous la forme **Base x Taux** :

|   | Libellé                  | Base   | Taux   | Montant |
|---|--------------------------|--------|--------|---------|
| B | SALAIRE DE BASE          | 151.67 | 11.00  | 1668.37 |
| B | HEURES ABSENCE AUTORISEE | 15.00  | -11.00 | -165.00 |

- La base correspond à un nombre d'heures ou de jours saisi en **Valeurs mensuelles** ou valorisé par le module des absences :

*Base* = Nombre d'heures ou Nombre de jours

- Le taux est calculé à partir de la base pour absence (**BASE\_ABS.ISA**) renseignée au dossier et la gestion des absences renseignée au salarié :

 $Taux = \frac{Base \text{ pour absence au dossier } (BASE_ABS.ISA)}{Gestion \text{ des absences au salarié } (G_ABSXX.ISA)}$ 

Afin d'obtenir un bon fonctionnement de la ligne d'absence, vérifier que les éléments suivant soient renseignés :

- la base pour absence au dossier
- la gestion d'absence en heures ou en jours au salarié

Il est parfois nécessaire de vérifier la présence de la ligne d'absence dans le modèle de bulletin.

### 1.2 Renseigner la base pour absence au Dossier

ÉTAPE 1 : aller en Salaires/Informations/Dossier

ÉTAPE 2 : sur les onglets Valeurs/Données dossier, choisir le mois et l'année

ÉTAPE 3 : se positionner sur le thème 04 ABSENCE

ÉTAPE 4 : rechercher la donnée BASE\_ABS.ISA

ÉTAPE 5 : dans la colonne "Indirecte", cliquer sur 🔽

ÉTAPE 6 : au dessus de la colonne "Code", saisir BASE\_ABS

ÉTAPE 7 : choisir dans la liste la base pour absence **BASE\_ABSXX.ISA** correspondant à votre paramétrage (**BASE\_ABS02.ISA** pour un paramétrage ARTI par exemple)

ÉTAPE 8 : cliquer sur "OK"

ÉTAPE 9 : enregistrer avec

### 1.3 Renseigner la gestion d'absence en heures ou en jours au salarié

La gestion d'absence peut être renseignée dans la fiche salarié ou directement en calcul de bulletin.

Cette documentation correspond à la version 10.70. Entre deux versions, des mises à jour du logiciel peuvent être opérées sans modification de la documentation. Elles sont présentées dans la documentation des nouveautés de la version sur votre espace client.

Mise à jour : 10/07/2019 - Groupe ISAGRI

Avenue des Censives - BP 50333 - 60026 BEAUVAIS Cedex - SAS au capital de 5 100 000 € - 327 733 432 RCS Beauvais

### 1.3.1 Dans la fiche salarié

| Etat civil Adresse                                                                | Situation                                       | Valeurs   | : ve                  | ments                          | Divers                 | Gestion des | absences | F. |
|-----------------------------------------------------------------------------------|-------------------------------------------------|-----------|-----------------------|--------------------------------|------------------------|-------------|----------|----|
|                                                                                   | RE DE BASE<br>IRES<br>IALIEF<br>NCE<br>ES PAYES | ^<br>~    | Lus val<br>sont<br>31 | leurs in<br>à la da<br>/05/201 | diquées<br>te du<br>18 |             |          |    |
| Despáce estaviá Taux de optigations salariá Taux de optigation accident du travai |                                                 |           |                       |                                |                        |             |          |    |
|                                                                                   |                                                 |           |                       |                                |                        |             |          |    |
|                                                                                   |                                                 |           |                       |                                |                        |             |          |    |
| Code                                                                              |                                                 | Libellé   |                       | S                              | aisie                  | Indirecte   | Valeu    | r  |
| G_ABSH.ISA                                                                        | GESTION ABS.                                    | . EN HEUR | ES                    |                                |                        |             |          |    |
| G_ABSH_S.ISA                                                                      | GESTION ABS.                                    | EN HEUR   | ES SPECIFI            |                                |                        |             |          |    |
| G_ABSJ.ISA                                                                        | GESTION ABS.                                    | EN JOUR   | S                     |                                |                        |             |          |    |
| G_ABSJ_CP.ISA                                                                     | GESTION ABS                                     | CP EN JO  | URS                   |                                |                        |             |          |    |
| G_ABSJ_MAL.ISA                                                                    | GESTION ABS                                     | MAL-MA    | TER-PATER             |                                |                        |             |          |    |

### ÉTAPE 1 : aller en Salaires/Informations/Salariés sur les onglets Valeurs/Données salarié

ÉTAPE 2 : se positionner sur le thème **04 ABSENCE** 

ÉTAPE 3 : renseigner la gestion d'absence :

1<sup>er</sup> cas : les absences sont gérées en heures, renseigner la donnée **G\_ABSH.ISA** 

2<sup>ème</sup> cas : les absences sont gérées en jours, renseigner les données **G\_ABSJ.ISA**, **G\_ABSJ\_CP.ISA** et **G\_ABSJ\_MAL.ISA**.

## (i)

Pour la gestion des CP, *se reporter à la documentation "La gestion des congés payés" disponible sur l'espace client dans la rubrique "Aide à l'utilisation" et dans le répertoire "ABSENCES".* 

### 1.3.2 Dans le calcul de bulletin

ÉTAPE 1 : aller en Salaires/Bulletins de salaire/Calcul

ÉTAPE 2 : sur l'onglet Données fixes, aller dans le thème 04 ABSENCE

ÉTAPE 3 : renseigner les données concernées, exemple :

| ⊡                   | Code.Créateur  | Libellé                                  | Saisie | Indirecte |
|---------------------|----------------|------------------------------------------|--------|-----------|
| 00 CREATION SALARIE | G_ABSH.ISA     | GESTION ABS. EN HEURES                   |        |           |
| 01 SALAIRE DE BASE  | G_ABSH_S.ISA   | GESTION ABS. EN HEURES SPECIFIQUE        |        |           |
| 02 HORAIRES         | G_ABSJ.ISA     | GESTION ABS. EN JOURS                    |        |           |
|                     | G_ABSJ_CP.ISA  | GESTION ABS CP EN JOURS                  |        |           |
| 5 CONGES PAYES      | G_ABSJ_MAL.ISA | GESTION ABS. MAL-MATER-PATER-AT EN JOURS |        |           |
|                     |                |                                          |        |           |
|                     |                |                                          |        |           |

Cliquer sur "F1" pour plus d'information sur la donnée à utiliser ou se reporter au <u>3 QUELLE GESTION D'ABSENCE</u> <u>CHOISIR POUR LE SALARIÉ ?</u>

### 1.4 Vérifier la présence de la ligne d'absence dans le bulletin

ÉTAPE 1 : sur l'onglet Bulletin, faire une clic droit "Afficher toutes les lignes"

ÉTAPE 2 : puis de nouveau un clic droit "Recherche"

ÉTAPE 3 : saisir le code de la ligne recherchée

Exemple :

- HABSOx.. pour une absence en heures
- **JABSOx...** pour une absence en jours

Se reporter au point <u>5 LISTE DES LIGNES D'ABSENCE DANS LE BULLETIN</u>

ÉTAPE 4 : cliquer sur "OK"

Cette documentation correspond à la version 10.70. Entre deux versions, des mises à jour du logiciel peuvent être opérées sans modification de la documentation. Elles sont présentées dans la documentation des nouveautés de la version sur votre espace client.

Mise à jour : 10/07/2019 - Groupe ISAGRI

Avenue des Censives - BP 50333 - 60026 BEAUVAIS Cedex - SAS au capital de 5 100 000 € - 327 733 432 RCS Beauvais

## 2. LA LIGNE D'ABSENCE EST PRÉSENTE DANS LE MODÈLE DE BULLETIN MAIS NE SE CALCULE PAS

| Qu'est ce qui ne se calcule pas ? | Absence saisie en Valeurs mensuelles                                                                                                    | Période d'absence saisie dans l'onglet Absence (Module des absences)                                                                                                    |  |  |  |
|-----------------------------------|----------------------------------------------------------------------------------------------------|----------------------------------------------------------------------------------------------------|--|--|--|
| La base de la ligne               | <ul> <li>Vérifier les données saisies en Valeurs mensuelles dans le thème 04</li> <li>ABSENCE : <ul> <li>HABSO<i>xx</i> pour les absences en heures</li> <li>JABSO<i>xx</i> pour les absences en jours</li> </ul> </li> </ul>                                                                                                    | <ul> <li>En Salaires/Bulletins de salaire/Calcul<br/>ÉTAPE 1 : aller en onglet Bulletin</li> <li>ÉTAPE 2 : faire un clic droit "Visualisation des valorisations d'absences"</li> <li>Cette option permet de savoir quelle ligne a été alimentée par la période d'absence saisie.</li> <li><i>Si la zone est grisée, aucune période d'absence n'a été saisie dans l'onglet Absences.</i></li> <li>Si le message suivant apparaît : <i>"Ce salarié n'est pas paramétré pour calculer de l'absence à partir des périodes saisies." se reporter à la documentation "Le module des absences"</i></li> </ul> |  |  |  |
| Le taux de la ligne               | <ul> <li>Vérifier la donnée BASE_ABS.ISA au dossier :         <ul> <li>ÉTAPE 1 : aller en Salaires/Dossier,</li> <li>ÉTAPE 2 : sur l'onglet Valeurs/ Données dossier</li> <li>ÉTAPE 3 : renseigner BASE_ABS.ISA</li> </ul> </li> <li>Vérifier la gestion d'absence au salarié :         <ul> <li>ÉTAPE 1 : aller en Salaires/Bulletins de salaire/Calcul</li> <li>ÉTAPE 2 : aller en Donnes fixes dans le thème 04 ABSENCE</li> <li>ÉTAPE 3 : renseigner les données concernées :                 <ul> <li>G_ABSH.ISA pour les absences en heures</li> <li>G_ABSJ.ISA/G_ABSJ_CP.ISA/G_ABSJ_MAL.ISA pour les absences en jours</li> </ul> </li> <li>Pour plus d'information, se reporter à la documentation "Le module des absences" disponible sur l'espace client dans "Aide à l'utilisation" dans le répertoire "Absence".</li></ul></li></ul> |                                                                                                    |  |  |  |

Cette documentation correspond à la version 10.70. Entre deux versions, des mises à jour du logiciel peuvent être opérées sans modification de la documentation. Elles sont présentées dans la documentation des nouveautés de la version sur votre espace client.

### 3. QUELLE GESTION D'ABSENCE CHOISIR POUR LE SALARIÉ ?

| Type de<br>gestion | Donnée à<br>renseigner | Donnée à<br>renseigner dans<br>la colonne<br>"Indirecte"* | Libellé de la donnée                                                                                                    | Commentaires                                                                                                    |
|--------------------|------------------------|-----------------------------------------------------------|----------------------------------------------------------------------------------------------------|----------------------------------------------------------------------------------------------------|
|                    | G_ABSH.ISA             | HREELLES.ISA                                              | <b>NB HEURES REELLES DU MOIS</b><br><i>C'est l'horaire mensuel de l'entreprise.</i>                                                                                         | La donnée est utilisée lors du calcul de la valeur de l'absence<br>selon les heures réelles de travail du mois définies au dossier en<br>Salaires/Informations/Dossier en onglet<br>Valeurs/Données dossier sur la donnée HREELLES.ISA.           |
| En heures          | G_ABSH.ISA             | HREELLES2.ISA                                             | NB HEURES REELLES DU MOIS<br>SELON HORAIRE HEBDO SALARIE<br>Exemple : pour un salarié à 7h/jour. Pour<br>22 jours travaillés dans le mois,<br>HREELLES2.ISA = 22 x 7 = 154h | On utilise cette donnée lorsque l'on calcule la valeur de l'absence<br>selon l'horaire hebdomadaire appliqué à l'ensemble des salariés<br>renseigné dans le dossier (ou redéfini au salarié).                                                     |
|                    | G_ABSH.ISA             | H_CONTRAT.ISA                                             | HORAIRE CONTRACTUEL<br>Exemple : pour un salarié à 151.67h avec<br>17.33h d'heures supp. structurelles,<br>H_CONTRAT.ISA = 169h                                             | L'horaire contractuel correspond aux heures prévues au contrat<br>du salarié.<br>Il correspond à son horaire de base + les heures d'équivalence<br>structurelles + les heures supplémentaires structurelles.                                      |
|                    | G_ABSJXX.ISA           | JREELS.ISA                                                | <b>NB JOURS REELS DU MOIS</b><br><i>C'est le nombre de jours réels mensuel de<br/>l'entreprise.</i>                                                                         | La donnée est utilisée lorsque l'on calcule la valeur de l'absence<br>selon les jours réels de travail du mois définis.<br>En <b>Salaires/Informations/Dossier</b> sur l'onglet<br><b>Valeurs/Données Dossier</b> sur la donnée <b>JREELS.ISA</b> |
| En jours           | G_ABSJXX.ISA           | JREELS2.ISA                                               | NB JOURS REELS DU MOIS SELON<br>HORAIRE HEBDO SALARIE<br>Elle permet de calculer le nombre de<br>jours réels du mois selon la répartition<br>horaire du salarié             | La donnée est utilisée lorsque l'on calcule la valeur de l'absence<br>selon l'horaire hebdomadaire du salarié défini au dossier (ou<br>redéfini au salarié).                                                                                      |

\*Il est possible de renseigner directement une valeur dans la colonne saisie.

Cette documentation correspond à la version 10.70. Entre deux versions, des mises à jour du logiciel peuvent être opérées sans modification de la documentation. Elles sont présentées dans la documentation des nouveautés de la version sur votre espace client.

# Tout savoir sur les absences

# ISAPAYE 2019 V7

## 4. COMMENT PARAMÉTRER LE MODULE DES ABSENCES AU DOSSIER ?

| En Salaires/Informations/Dossier                                   | Quoi ?                                                                                                    | Comment ?                                                                                                    |  |  |
|--------------------------------------------------------------------|----------------------------------------------------------------------------------------------------|----------------------------------------------------------------------------------------------------|--|--|
| Onglet <b>Valeurs</b><br>Thème <b>04 ABSENCE</b>                   | Renseigner la base pour absence                                                                                                    | Renseigner la colonne "Indirecte" de la donnée <b>BASE_ABS.ISA.</b><br><i>Se reporter au point</i> <u>1.2 Renseigner la base pour absence au dossier</u>                                                                                                    |  |  |
|                                                                    | <ol> <li>Affecter un horaire hebdomadaire à<br/>appliquer par défaut aux salariés</li> <li>Affecter un horaire de travail de<br/>l'entreprise</li> </ol> | Valoriser les périodes d'absence dans le bulletin Oui 😎<br>Horaire hebdomadaire : ar défaut aux salariés                                                                                                    |  |  |
| Onglet <b>Gestion des absences</b><br>Onglet <b>Valorisation</b>   | (3) Renseigner les jours ouvrables de<br>l'entreprise                                                                                                    | Horaire de travail de l'entreorise<br>77777  Jours ouvrables de l'entreprise<br><u>lundi mardi mercredi jeudi vendredi samedi</u><br><u>d</u> <u>d</u> <u>d</u> <u>d</u> <u>d</u>                                                                                                    |  |  |
| Onglet <b>Gestion des absences</b><br>Onglet <b>Type d'absence</b> | Paramétrer les types d'absence                                                                                                    | Par défaut, les absences sont toutes paramétrées en heures.<br>Il est possible de modifier le type d'absence dans la colonne "Complément"<br>Type d'absence Libellé Joindre Aff. BS Libellé sur les éditions Complément<br>ACT_PART.ISA ACTIVITE PARTIELLE<br>ACT_PART2.ISA ACTIVITE PARTIELLE (1/2) (<br>AT.ISA ACCIDENT DU TRAVAIL rén<br>AT2.ISA ACCIDENT DU TRAVAIL nor<br>AUTO.ISA AUTORISEE ( |  |  |
| Onglet <b>Gestion des absences</b><br>Onglet <b>Jours fériés</b>   | Paramétrer les jours fériés                                                                                                    | Par défaut, les jours fériés sont paramétrés. Il est possible de modifier le paramétrage dans la colonne "Férié".           Jours         Date         Férié           Jour de l'an         01/01         V                                                                                                    |  |  |

Les types d'absence peuvent être redéfinis au niveau salarié. Pour plus d'information, se reporter à la documentation "Le module des absences" disponible sur l'espace client dans "Aide à l'utilisation" dans le répertoire "Absence".

Cette documentation correspond à la version 10.70. Entre deux versions, des mises à jour du logiciel peuvent être opérées sans modification de la documentation. Elles sont présentées dans la documentation des nouveautés de la version sur votre espace client.

## 5. LISTE DES LIGNES D'ABSENCES EN .ISA

| Types d'absence                               | En heures     | En jours      |
|-----------------------------------------------|---------------|---------------|
| ABS AUTORISEE                                 | HABS001.ISA   | JABS001.ISA   |
| ABS NON JUSTIFIEE                             | HABS002.ISA   | JABS002.ISA   |
| ABS MALADIE NON PROFESSIONNELLE REMUNEREE     | HABS003.ISA   | JABS003.ISA   |
| ABS MALADIE PROFESSIONNELLE                   | HABS004.ISA   | JABS004.ISA   |
| ABS ACCIDENT TRAVAIL REMUNEREE                | HASB005.ISA   | JASB005.ISA   |
| ABS MATERNITE                                 | HABS006.ISA   | JABS006.ISA   |
| ABS CP                                        | HABS007.ISA   | JABS007.ISA   |
| ABS CONGES SANS SOLDE                         | HABS008.ISA   | JABS008.ISA   |
| ABS CONGES EXCEPTIONNELS                      | HABS009.ISA   | JABS009.ISA   |
| ABS FORMATION PROFESSIONNELLE                 | HABS010.ISA   | JABS010.ISA   |
| ABS CHOMAGE PARTIEL                           | HABS011.ISA   | JABS011.ISA   |
| ABS CHOMAGE INTEMPERIE                        | HABS012.ISA   | JABS012.ISA   |
| ABS PATERNITE                                 | HABS013.ISA   | JABS013.ISA   |
| ABS RTT                                       | HABS014.ISA   | JABS014.ISA   |
| ABS REPOS COMPENSATEUR                        | HABS017.ISA   | JABS017.ISA   |
| ABS MALADIE > 90 jours                        | HABS018.ISA   | JABS018.ISA   |
| ABS ACCIDENT TRAVAIL > 90 jours               | HABS019.ISA   | JABS019.ISA   |
| ABS FORMATION PROFESSIONNELLE REMUNEREE       | HABS020.ISA   | JABS020.ISA   |
| ABS MALADIE NON PROFESSIONNELLE NON REMUNEREE | HABS021.ISA   | JABS021.ISA   |
| ABS ACCIDENT DE TRAVAIL NON REMUNEREE         | HABS022.ISA   | JABS022.ISA   |
| ABS ENTREE/SORTIE                             | HABS025.ISA   | JABS025.ISA   |
| ABS ACTIVITE PARTIELLE                        | HABS026.ISA   | JABS026.ISA   |
| CARENCE                                       | H_CARENCE.ISA | J_CARENCE.ISA |

Pour plus d'information sur les absences, se reporter à la documentation "Le module des absences" disponible sur l'espace client dans "Aide à l'utilisation" dans le répertoire "Absence".

Cette documentation correspond à la version 10.70. Entre deux versions, des mises à jour du logiciel peuvent être opérées sans modification de la documentation. Elles sont présentées dans la documentation des nouveautés de la version sur votre espace client.

Mise à jour : 10/07/2019 - Groupe ISAGRI

Avenue des Censives - BP 50333 - 60026 BEAUVAIS Cedex - SAS au capital de 5 100 000 € - 327 733 432 RCS Beauvais